## DNS load balancing for HA using AWS Route 53

681 Nesvin KN April 22, 2025 Features & Functionalities, General 1616

## How to implement DNS load balancing in <u>Ezeelogin cluster</u> for high availability (HA)?

**Overview:** This article explains how to implement DNS load balancing in an Ezeelogin cluster using AWS Route 53 to achieve high availability (HA), by directing traffic between a primary and a hot-standby secondary node based on DNS weight configuration and health checks.

In the following example we will configure the hostname **gateway.cloudweg.com** to point to the primary node (**primary.cloudweg.com/65.0.103.183**) using weights in the DNS load balancer (Route 53). In the event of failure of the primary node the traffic would be directed to the secondary node (**secondary.cloudweg.com/3.109.185.205**) which is in the hot standby mode.

The node **secondary.cloudweg.com** needs to be switched to the master state to perform read/write operations.

Refer article to switch the node states

## Diagram explaining DNS weight distribution:

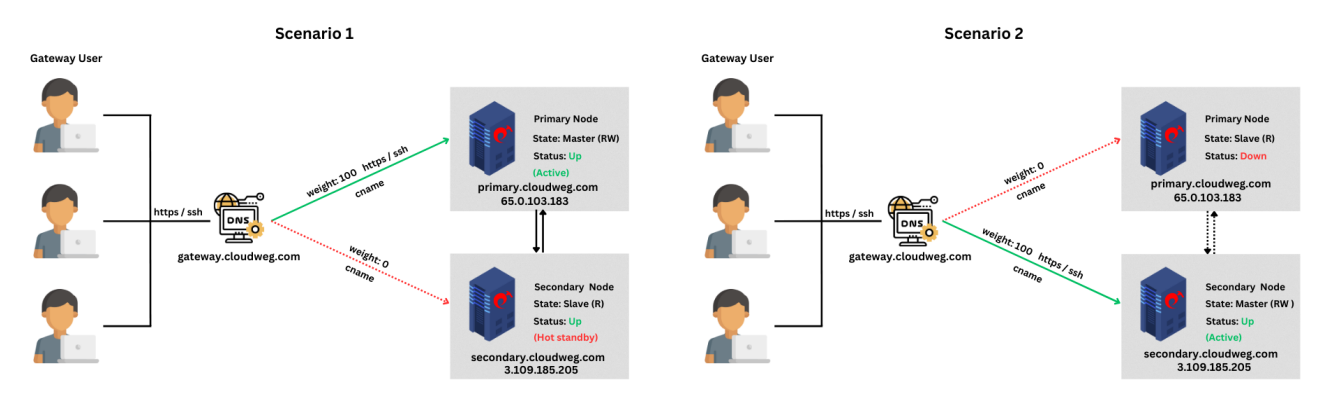

Scenario 1: **Primary node is in active state and secondary is in the hot standby mode**. Traffic is routed to the primary node.

Scenario 2: **Primary node is down and secondary node is in the active state**. Traffic is routed to the secondary node.

Steps to set the DNS in AWS Route 53:

Step 1: Login to AWS account and search for Route 53.

| aws | Services | Q route 53                            | ×                                                               | ב 👌 🧿 🎯 Mumbai ע manu @ 0211-6552-3905 ע |
|-----|----------|---------------------------------------|-----------------------------------------------------------------|------------------------------------------|
| =   |          |                                       | Search results for 'route'                                      | Reset to default layout + Add widgets    |
|     |          | Services (4)                          | Services                                                        | 0                                        |
|     |          | Features (33)<br>Resources <b>New</b> | Route 53 ☆                                                      | Create application :                     |
|     |          | Documentation (19,766)                | Scalable DNS and Domain Name Registration                       |                                          |
|     |          | Knowledge Articles (108)              | Deute 57 Decelver                                               | Q Find applications                      |
|     |          | Marketplace (889)                     | Resolve DNS queries in your Amazon VPC and on-premises network. | $\langle 1 \rangle$                      |
|     |          | Blogs (276)                           |                                                                 |                                          |

Step 2: Select Hosted zones and create new hosted zone.

| aws Services Q Search                  | [Alt+S]                                                                                             | D & 0                            | Global ▼ manu @ 0211-6552-3905 ▼ | • |
|----------------------------------------|----------------------------------------------------------------------------------------------------|----------------------------------|----------------------------------|---|
| Route 53 ×                             | Route 53 > Hosted zones                                                                             |                                  | < 0                              | i |
| Dashboard                              | Hosted zones (1)                                                                                    | C View details Edit Delete       | Create hosted zone               | 9 |
| Hosted zones<br>Health checks          | Automatic mode is the current search behavior optimized for best hitter results. To change modes go | to settings.                     | < 1 > ©                          |   |
| ▼ IP-based routing<br>CIDR collections | Hosted zone name $\nabla$   Type $\nabla$   Created by                                              | ▼   Record count ▼   Description | ▼ Hosted zo ▼                    |   |
| Traffic flow     Traffic policies      | 0                                                                                                   |                                  |                                  |   |
| Policy records                         |                                                                                                    |                                  |                                  |   |

Step 3: Provide domain name in hosted zone configuration and select public hosted zone.

| aws     | Services                            | Q Search                                                                            | [A                                                                                                    | lt+S]                      |              | ۶.        | <b>\$</b> | 0           | ۲          | Global 🔻   | manu @ | 0211-6552-3905  | •      |
|---------|-------------------------------------|-------------------------------------------------------------------------------------|----------------------------------------------------------------------------------------------------|----------------------------|--------------|-----------|-----------|-------------|------------|------------|--------|-----------------|--------|
| =       | Create                              | hosted zone                                                                         |                                                                                                    |                            |              |           |           |             |            |            |        |                 | ١      |
|         | create                              |                                                                                     |                                                                                                    |                            |              |           |           |             |            |            |        |                 | 0      |
|         | Hosted<br>A hosted zo<br>subdomains | <b>zone configuration</b><br>ne is a container that holds information<br>s.         | about how you want to route traffic for a domain, su                                                                              | ch as example.com, and its |              |           |           |             |            |            |        |                 |        |
|         | Domain na<br>This is the n          | ame Info                                                                            | ute traffic for.                                                                                                    |                            |              |           |           |             |            |            |        |                 |        |
|         | Valid charac                        | g.com                                                                               | < = > ? @ [ \ ] ^ _ ` {   } .~                                                                                                    |                            |              |           |           |             |            |            |        |                 | - 1    |
|         | Descriptio<br>This value le         | n - optional Info<br>ets you distinguish hosted zones that ha                       | ive the same name.                                                                                                    |                            |              |           |           |             |            |            |        |                 |        |
|         | The host                            | ed zone is used for                                                                 |                                                                                                    |                            |              |           |           |             |            |            |        |                 |        |
|         | The descript                        | tion can have up to 256 characters. 0/25                                            | 56                                                                                                    |                            |              |           |           |             |            |            |        |                 | - 1    |
|         | Type Inf                            | o<br>dicates whether you want to route traffi                                       | c on the internet or in an Amazon VPC.                                                                                            |                            |              |           |           |             |            |            |        |                 |        |
|         | Pub     A pu     traffi             | lic hosted zone<br>blic hosted zone determines how<br>ic is routed on the internet. | <ul> <li>Private hosted zone</li> <li>A private hosted zone determines how<br/>traffic is routed within an Amazon VPC.</li> </ul> |                            |              |           |           |             |            |            |        |                 |        |
|         | •                                   |                                                                                     | ,                                                                                                    |                            |              |           |           |             |            |            |        |                 |        |
| > Cloud | dShell Feedbac                      | :k                                                                                  |                                                                                                    |                            | © 2024, Ama: | zon Web S | ervices,  | Inc. or its | affiliates | s. Privacy | Terms  | Cookie preferer | ices 🖕 |

Step 4: Create new record under new domain name created.

| aws Services Q Search | [Alt+S]                                                                                             | छि 👃 🕐 🎯 Global ▼ manu @ 0211-6552-3905 ▼                                             |
|-----------------------|----------------------------------------------------------------------------------------------------|---------------------------------------------------------------------------------------|
| Route 53 ×            | Route 53 > Hosted zones > cloudweg.com                                                              | < ()                                                                                  |
| Dashboard             | Public cloudweg.com Info                                                                            | Delete zone         Test record         Configure query logging                       |
| Health checks         | Hosted zone details                                                                                 | Edit hosted zone                                                                      |
| ▼ IP-based routing    |                                                                                                    |                                                                                       |
| CIDR collections      | Records (2) DNSSEC signing Hosted zone tags (0)                                                     |                                                                                       |
| ▼ Traffic flow        |                                                                                                    |                                                                                       |
| Traffic policies      | Records (2) Info                                                                                    | Ci Dalata record Import rana file                                                     |
| Policy records        | Automatic mode is the current search behavior optimized for best filter results. To change modes go | to settings.                                                                          |
| ▼ Domains             | Eiltar racorde hu propartu or valua                                                                 |                                                                                       |
| Registered domains    | A muel records by property of value                                                                 |                                                                                       |
| Requests              | □ Record name ▼   Type ▼   Routin ▼   Differ ▼                                                      | Alias ▼   Value/Route traffic to ▼   TTL (s ▼   Health                                |
| ▼ Resolver            |                                                                                                    | ns-1626.awsdns-11.co.uk.                                                              |
| VPCs                  | cloudweg.com NS Simple -                                                                            | No ns-757.awsdns-30.net.<br>No ns 1302 awsdns 34 ocn 172800 -                         |
| Inbound endpoints     |                                                                                                    | ns-122.awsdns-15.com.                                                                 |
| Outbound endpoints    | □ cloudwea.com SOA Simple -                                                                         | No ns-1626.awsdns-11.co.uk. a 900 -                                                   |
| Rules                 | 4                                                                                                   | ···· ··· ··· ··· ··· ··· ··· ··· ··· ·                                                |
| CloudShell Feedback   |                                                                                                    | © 2024, Amazon Web Services, Inc. or its affiliates. Privacy Terms Cookie preferences |

Step 5: Provide the name of the record to be used for calling Ezeelogin. Paste the public IP of the primary node, set the TTL seconds to 0, choose the routing policy as weighted with a weight of 100, provide the record ID, and then proceed to create the record.

| Services Q Search                                                                 | [Alt+S]                                   |                       | <b>D</b> | Global ▼ | manu @ 0211-6552-3905 |
|-----------------------------------------------------------------------------------|-------------------------------------------|-----------------------|----------|----------|-----------------------|
| ▼ Record 1                                                                        |                                           | Delete                |          |          | (                     |
| Record name Info                                                                  | Record type Info                          |                       |          |          |                       |
| gatewaycloudweg.com                                                               | A – Routes traffic to an IPv4 address and | some AWS resources 🔹  |          |          |                       |
| Keep blank to create a record for the root domain.                                |                                           |                       |          |          |                       |
| Value Info                                                                        |                                           |                       |          |          |                       |
| 65.0.103.183                                                                      |                                           |                       |          |          |                       |
|                                                                                   |                                           |                       |          |          |                       |
|                                                                                   |                                           | 6                     |          |          |                       |
| Enter multiple values on separate lines.                                          | Deuties selies 1-6                        |                       |          |          |                       |
|                                                                                   | 1d Weighted                               |                       |          |          |                       |
| Recommended values: 60 to 172800 (two days)                                       |                                           |                       |          |          |                       |
| Weight                                                                            | Health check ID - optional Info           |                       |          |          |                       |
| DNS queries that Route 53 will respond to using that record.                      | Q Choose health check                     | C                     |          |          |                       |
| The weight can be a number between 0 and 255. If you specify 0, Route 53 stops rr | sponding                                  |                       |          |          |                       |
| to DNS queries using this record.                                                 |                                           |                       |          |          |                       |
| Record ID Info                                                                    |                                           |                       |          |          |                       |
| <u>Au</u> .                                                                       |                                           |                       |          |          |                       |
|                                                                                   |                                           | Add another record    |          |          |                       |
|                                                                                   |                                           |                       |          |          |                       |
| n Berley                                                                          |                                           | Cancel Create records | # 2024 A |          |                       |

Step 6: Provide the same name of the record to be used for calling Ezeelogin. Paste the public IP of the secondary node, set the TTL seconds to 0, choose the routing policy as weighted with a weight of 0, provide the record ID, and then proceed to create the record.

| Services Q Search                                                                                | [Alt+S]                                                      | Ŀ       | \$ @ | ଁ | Global 🔻 | manu @ 0211-6552-3905 🔻 |
|--------------------------------------------------------------------------------------------------|--------------------------------------------------------------|---------|------|---|----------|-------------------------|
| ▼ Record 1                                                                                       | Delete                                                       |         |      |   |          | ١                       |
| Record name Info                                                                                 | Record type Info                                             |         |      |   |          | 0                       |
| gatewaycloudweg.com                                                                              | A – Routes traffic to an IPv4 address and some AWS resources |         |      |   |          |                         |
| Keep blank to create a record for the root domain.                                               |                                                              |         |      |   |          |                         |
| Alias                                                                                            |                                                              |         |      |   |          |                         |
| Value Info                                                                                       |                                                              |         |      |   |          |                         |
| 3.109.185.205                                                                                    |                                                              |         |      |   |          |                         |
|                                                                                                  |                                                              |         |      |   |          |                         |
|                                                                                                  | Æ                                                            |         |      |   |          |                         |
| Enter multiple values on separate lines.                                                         |                                                              |         |      |   |          |                         |
| TTL (seconds) Info                                                                               | Routing policy Info                                          |         |      |   |          |                         |
| 0 <b>1</b> m 1h 1d                                                                               | Weighted 🗸 🔹                                                 |         |      |   |          |                         |
| Recommended values: 60 to 172800 (two days)                                                      |                                                              |         |      |   |          |                         |
| Weight<br>The weight of each record that has the same name and type determines the proportion of | Health check ID - optional Info                              |         |      |   |          |                         |
| DNS queries that Route 53 will respond to using that record.                                     | Q Choose health check                                        |         |      |   |          |                         |
| 0 The weight can be a number between 0 and 255. If you specify 0. Poute 53 stops responding      |                                                              |         |      |   |          |                         |
| to DNS queries using this record.                                                                |                                                              |         |      |   |          |                         |
| Record ID Info                                                                                   |                                                              |         |      |   |          |                         |
| gw2                                                                                              |                                                              |         |      |   |          |                         |
|                                                                                                  |                                                              |         |      |   |          |                         |
|                                                                                                  | Add another record                                           |         |      |   |          |                         |
|                                                                                                  | Cancel Create records                                        | <b></b> |      |   |          |                         |
|                                                                                                  |                                                              |         |      |   |          |                         |

Step 7: Create another record for primary with primary public IP.

| aws | Services Q Search                                                                                | [Alt+S]                                                      |         | Σ | \$<br>0 | ۲ | Global 🔻 | manu @ 0211-6552-3905 🔻 |
|-----|--------------------------------------------------------------------------------------------------|--------------------------------------------------------------|---------|---|---------|---|----------|-------------------------|
| -   | ▼ Record 1                                                                                       | Delete                                                       |         |   |         |   |          | G                       |
|     | Record name Info                                                                                 | Record type Info                                             |         |   |         |   |          | G                       |
|     | primarycloudweg.com                                                                              | A – Routes traffic to an IPv4 address and some AWS resources |         |   |         |   |          |                         |
|     | Keep blank to create a record for the root domain.                                               |                                                              |         |   |         |   |          |                         |
|     | Value Info                                                                                       |                                                              |         |   |         |   |          |                         |
|     | 65.0.103.183                                                                                     |                                                              |         |   |         |   |          |                         |
|     |                                                                                                  |                                                              |         |   |         |   |          |                         |
|     |                                                                                                  | 4                                                            |         |   |         |   |          |                         |
|     | Enter multiple values on separate lines.                                                         | Pautian policy   1-6-                                        |         |   |         |   |          |                         |
|     | 0 d Im Ih Id                                                                                     | Weighted                                                     |         |   |         |   |          |                         |
|     | Recommended values: 60 to 172800 (two days)                                                      |                                                              |         |   |         |   |          |                         |
|     | Weight<br>The weight of each record that has the same name and type determines the proportion of | Health check ID - optional Info                              |         |   |         |   |          |                         |
|     | DNS queries that Route 53 will respond to using that record.                                     | Q Choose health check                                        |         |   |         |   |          |                         |
|     | The weight can be a number between 0 and 255. If you specify 0, Route 53 stops responding        |                                                              |         |   |         |   |          |                         |
|     | to one queries using this record.                                                                |                                                              |         |   |         |   |          |                         |
|     | gw1                                                                                              |                                                              |         |   |         |   |          |                         |
|     |                                                                                                  |                                                              |         |   |         |   |          |                         |
|     |                                                                                                  | Add another record                                           |         |   |         |   |          |                         |
|     |                                                                                                  | Cancel Create records                                        | <b></b> |   |         |   |          |                         |
|     |                                                                                                  |                                                              |         |   |         |   |          |                         |

**Step 8:** Create another record for secondary with secondary public IP.

| Services Q Search                                                                                                    | [Alt+S]                                                      | ۵ | \$ 0 ¢ | Global 🔻 | manu @ 0211-6552-3905 🔻 |
|----------------------------------------------------------------------------------------------------|--------------------------------------------------------------|---|--------|----------|-------------------------|
| ▼ Record 1                                                                                                    | Delete                                                       |   |        |          | ٤                       |
| Record name Info                                                                                                    | Record type Info                                             |   |        |          | 9                       |
| secondarycloudweg.com                                                                                                    | A – Routes traffic to an IPv4 address and some AWS resources |   |        |          |                         |
| Keep blank to create a record for the root domain.                                                                                                    |                                                              |   |        |          |                         |
| Alias                                                                                                    |                                                              |   |        |          |                         |
| Value Info                                                                                                    |                                                              |   |        |          |                         |
| 3.109.185.205                                                                                                    |                                                              |   |        |          |                         |
|                                                                                                    |                                                              |   |        |          |                         |
| Color and Male and an an annual black                                                                                                    | 1                                                            |   |        |          |                         |
| Enter multiple values on separate lines.                                                                                                    | Professional and                                             |   |        |          |                         |
|                                                                                                    | Weinhted                                                     |   |        |          |                         |
| Recommended values: 60 to 172800 (two days)                                                                                                    | incigined .                                                  |   |        |          |                         |
| Weight                                                                                                    | Health check ID - optional Info                              |   |        |          |                         |
| The weight of each record that has the same name and type determines the proportion of<br>DNS queries that Route 53 will respond to using that record. | Q Choose health check                                        |   |        |          |                         |
| 0                                                                                                    |                                                              |   |        |          |                         |
| The weight can be a number between 0 and 255. If you specify 0, Route 53 stops responding<br>to DNS queries using this record.                         |                                                              |   |        |          |                         |
| Berord ID Jefe                                                                                                    |                                                              |   |        |          |                         |
| gw2                                                                                                    |                                                              |   |        |          |                         |
|                                                                                                    |                                                              |   |        |          |                         |
|                                                                                                    | Add another record                                           |   |        |          |                         |
|                                                                                                    | Consel                                                       |   |        |          |                         |
|                                                                                                    | Cancel Create records                                        |   |        |          |                         |

**Step 9:** Created **records can be viewed under hosted zones**.

| aws iii Services                                               | Q Search      |          |                                                | [Alt+S]           |                     |                      |          |         |                                                 | ٤                | I                     | Global ▼                | manu @ 0 | 0211-6552  | 3905 🔻   |
|----------------------------------------------------------------|---------------|----------|------------------------------------------------|-------------------|---------------------|----------------------|----------|---------|-------------------------------------------------|------------------|-----------------------|-------------------------|----------|------------|----------|
| Route 53                                                       | ×             | Route 53 | > Hosted zones > cloudweg.com                  |                   |                     |                      |          |         |                                                 |                  |                       |                         |          |            | < (i)    |
|                                                                | - 11          | Public ( | cloudweg.com 🗤                                 |                   |                     |                      |          |         |                                                 | Delete zone      | Test record           | Configure query         | ogging   |            | 9        |
| Dashboard                                                      |               |          |                                                |                   |                     |                      |          |         |                                                 |                  |                       |                         |          |            |          |
| Hosted zones                                                   |               | ► Ho     | osted zone details                             |                   |                     |                      |          |         |                                                 |                  |                       | Edit hosted             | one      |            |          |
| nearth checks                                                  |               |          |                                                |                   |                     |                      |          |         |                                                 |                  |                       |                         |          |            |          |
| <ul> <li>IP-based routing</li> <li>CIDR collections</li> </ul> |               | Record   | ds (6) DNSSEC signing Host                     | ed zone tags      | (0)                 |                      |          |         |                                                 |                  |                       |                         |          |            |          |
|                                                                |               |          |                                                |                   |                     |                      |          |         |                                                 |                  |                       |                         |          |            |          |
| <ul> <li>Traffic policies</li> </ul>                           |               | Reco     | rds (6) Info                                   |                   |                     |                      |          |         | C                                               | Delete record    | Import zon            | e file Create re        | cord     |            |          |
| Policy records                                                 |               | Automa   | atic mode is the current search behavior optim | zed for best filt | er results. To chai | nge modes go to sett | ngs.     |         |                                                 |                  |                       |                         |          |            |          |
| Domains                                                        |               | Q F      | ilter records by property or value             |                   |                     |                      |          | Туре 🔻  | Routing pol                                     | •                |                       | < 1 >                   | 0        |            |          |
| Registered domains                                             |               |          | Record name                                    | ▽                 | Type 🔻              | Routin V             | Differ ▼ | Alias ⊽ | Value/Route traffic to                          | ▼ TTL (s         | . ▼ Health .          | V Evalua V              | ~        |            |          |
| Requests                                                       |               |          |                                                | 1                 |                     |                      |          |         | ns-1626 awados-11 co.uk                         | 1                |                       |                         | 1        |            |          |
| Resolver                                                       |               |          | cloudwea.com                                   |                   | NS                  | Simple               | -        | No      | ns-757.awsdns-30.net.                           | 172800           | -                     |                         |          |            |          |
| VPCs                                                           |               |          |                                                |                   |                     |                      |          |         | ns-1302.awsdns-34.org.<br>ns-122.awsdns-15.com. |                  |                       |                         |          |            |          |
| Inbound endpoints                                              |               |          | cloudweg.com                                   |                   | SOA                 | Simple               | -        | No      | ns-1626.awsdns-11.co.uk. a.                     | 900              |                       |                         |          |            |          |
| Rules                                                          |               |          | gateway.cloudweg.com                           |                   | A                   | Weighted             | 100      | No      | 65.0.103.183                                    | 0                | -                     |                         | g        | 1          |          |
| Query logging                                                  |               |          | gateway.cloudweg.com                           |                   | А                   | Weighted             | 0        | No      | 3.109.185.205                                   | 0                |                       |                         | g        |            |          |
| Outposts                                                       |               |          | primary.cloudweg.com                           |                   | A                   | Weighted             | 0        | No      | 65.0.103.183                                    | 0                | -                     |                         | a        |            |          |
|                                                                |               |          | sacondary cloudwee com                         |                   |                     | Waighted             | -        | No      | 3 109 195 205                                   | ů                |                       |                         | 9        |            |          |
| DNS Firewall                                                   | Controller 12 |          | secondary.coodoweg.com                         |                   | ~                   | weighted             | v        | 110     | 5.105.105.205                                   | 0                | -                     | -                       | y        | 1          |          |
| 4                                                              | •             |          |                                                |                   |                     |                      |          |         |                                                 |                  |                       |                         |          |            |          |
| CloudShell Feedback                                            | ¢.            |          |                                                |                   |                     |                      |          |         |                                                 | © 2024, Amazon V | Web Services, Inc. or | its affiliates. Privacy | Terms    | Cookie pre | ferences |

**Step 10:** To **change the weight**, select the **secondary record -> edit record -> change weight to 100** and save.

| aws Services Q Search                                | [Alt+5]                                                                                                    | 2 |                                                                                                    |
|------------------------------------------------------|----------------------------------------------------------------------------------------------------|---|----------------------------------------------------------------------------------------------------|
| Route 53 ×                                           | Route 53 > Hosted zones > cloudweg.com                                                                                                    |   | Value Info                                                                                                    |
| Dashboard                                            | Delete zone         Test record         Configure query logging                                                                                                    |   | 3.109.185.205                                                                                                    |
| Hosted zones<br>Health checks                        | Hosted zone details     Edit hosted zone                                                                                                    |   | Enter multiple values on separate lines.                                                                                                    |
| IP-based routing     CIDR collections                | Records (6) DNSSEC signing Hosted zone tags (0)                                                                                                    |   | TTL (seconds) Info                                                                                                    |
| Traffic flow     Traffic policies     Delice seconds | Records (1/6) Info Create record Automatic mode is the current search behavior optimized for best fitter results. To change modes go to actitings.                                                                                                    |   | Recommended values: 60 to 172800 (two days) Routing policy Info                                                                                                    |
| Domains     Registered domains                       | Q. Filter records by property or value     Type V     Routing pol V     Alias V     1       Benard name     V     Tyme V     Routing V     Differ     V     Alias V     Value/Bourts traffic to     V     T                                                                                                    |   | Weight<br>The weight of each record that has the same name and<br>type determines the proportion of DNS queries that                                                          |
| Requests  Resolver  VPCs                             | Incomment         Incomment         Incomment <t< td=""><td></td><td>Route 53 will respond to using that record.  100  The weight can be a number between 0 and 255. If you specify 0, Route 53 stops responding to DNS queries using this record.</td></t<>                                                                                                    |   | Route 53 will respond to using that record.  100  The weight can be a number between 0 and 255. If you specify 0, Route 53 stops responding to DNS queries using this record. |
| Inbound endpoints Outbound endpoints                 | Cloudweg.com SOA Simple - No ns-1626.awsdns-11.co.uk.a 90                                                                                                    |   | Health check ID - optional Info                                                                                                    |
| Rules<br>Query logging                               | gateway.cloudweg.com A Weighted 100 No 65.0.103.183 0                                                                                                    |   |                                                                                                    |
| Outposts                                             | Image: Constraint of the state of the state of |   |                                                                                                    |
| DNS Firewall                                         | secondary cloudweg.com     A Weighted 0 No 3.109.185.205 0                                                                                                    |   | gw2                                                                                                    |
| Application Recovery Controller 🖉 👻                  |                                                                                                    |   | Cancel Save                                                                                                    |

**Select the primary record -> edit record -> change weight to 0** and save.

| aws Services Q Search                                | [Alt+S]                                                                                                    |                                                                        | D.  |                                                                                                    |
|------------------------------------------------------|----------------------------------------------------------------------------------------------------|------------------------------------------------------------------------|-----|----------------------------------------------------------------------------------------------------|
| Route 53 ×                                           | Route 53 > Hosted zones > cloudweg.com                                                                                                    |                                                                        |     | Value Info                                                                                                    |
| Dashboard                                            | Resilie cloudweg.com Info                                                                                                    | Configure query logging                                                |     | 65.0.103.183                                                                                                    |
| Hosted zones Health checks                           | ► Hosted zone details                                                                                                    | Edit hosted zone                                                       |     | Enter multiple values on separate lines.                                                                                                    |
| ▼ IP-based routing<br>CIDR collections               | Records (6) DNSSEC signing Hosted zone tags (0)                                                                                                    |                                                                        |     | TTL (seconds) Info<br>0 Im Ih Id<br>Communication of the 13300 (km doc)                                                                                             |
| Traffic flow     Traffic policies     Policy records | Records (1/6) Info C Delete record Import zone f                                                                                                    | le Create record                                                       |     | Recommended values: 60 to 172800 (two days) Routing policy Info Weighted                                                                                            |
| Domains     Registered domains     Requests          | Q. Filter records by property or value       Type ▼       Routing pol ▼       Alias ▼         ■       Record name       ▼       Type ▼       Routin ▼       Differ ▼       Alias ▼       Value/Ro | ] < 1 > ⊗                                                              | гп  | Weight<br>The weight of each record that has the same name and<br>type determines the proportion of DNS queries that<br>Route SX will respond to using that record. |
| Resolver     VPCs     Inbound endpoints              | ns-1626.<br>cloudweg.com NS Simple - No ns-737.av<br>ns-1022.<br>ns-122av                                                                                                    | wsdns-11.co.uk.<br>/sdns-30.net. 1<br>/sdns-34.org. 1<br>/sdns-15.com. | 17: | O     O     The weight can be a number between 0 and 255. If you specify 0, Route 53 stops responding to DNS queries using this record.                             |
| Outbound endpoints<br>Rules                          | Cloudweg.com SOA Simple - No ns-1626.                                                                                                    | wsdns-11.co.uk. a 9                                                    | θO  | Q Choose health check                                                                                                    |
| Query logging                                        | gateway.cloudweg.com A Weighted 100 No 65.0.103.                                                                                                    | 183 0                                                                  | 0   | C                                                                                                    |
| Outposts                                             | A Weighted 0 No 3.109.189                                                                                                    | .205 0                                                                 | D I |                                                                                                    |
|                                                      | primary doudweg.com A Weighted O No 65.0.103.                                                                                                    | 183 0                                                                  | C   | aw1                                                                                                    |
| DNS Firewall 🗹 Application Recovery Controller 🖸 🧅   | secondary.cloudweg.com     A Weighted 0 No 3.109.18:                                                                                                    | .205 0                                                                 | •   | Cancel Save                                                                                                    |

Step 11: Click on health checks and create new health check for both primary and secondary.

| aws Services                       | Q Se | earch               |                    | [Alt+S]           |             |   |        | D 4 | 0  | <b>୍ତ</b> ଗ | obal 🔻   | manu @ 0211-6552   | -3905 🔻 |
|------------------------------------|------|---------------------|--------------------|-------------------|-------------|---|--------|-----|----|-------------|----------|--------------------|---------|
| Dashboard                          | •    | Create health check | Delete health chec | Edit health check |             |   |        |     |    |             |          | 2                  | 0       |
| Hosted zones                       | 4    | T Filter by keyword |                    |                   |             |   |        |     |    | « <         | 1 to 4 o | of 4 health checks | > >>    |
| Health checks                      |      | Name                | -                  | Status            | Description | ~ | Alarms | ~   | ID |             |          | ~                  |         |
| IP-based routing                   |      | 0                   |                    |                   |             |   |        |     |    |             |          |                    |         |
| CIDR collections                   |      | 0                   |                    |                   |             |   |        |     |    |             |          |                    |         |
| Traffic flow                       |      |                     |                    |                   |             |   |        |     |    |             |          |                    |         |
| Traffic policies<br>Policy records |      |                     |                    |                   |             |   |        |     |    |             |          |                    |         |

Provide a **name for the primary health check** settings, **select the protocol**, paste the **public IP of the primary node**, and then save the settings.

| aws Services Q Search                        |                                                               | [Alt+S]                                             |                                              | D <del>Q</del>           | 0 0                        | Slobal 🔻 man | u @ 0211-6552-3905 👻 🌔 |
|----------------------------------------------|---------------------------------------------------------------|-----------------------------------------------------|----------------------------------------------|--------------------------|----------------------------|--------------|------------------------|
| Step 1: Configure health check               | Configure health check                                        |                                                     |                                              | 0                        |                            |              |                        |
| Step 2: Get notified when health check fails | Route 53 health checks let you track the heal outage occurs.  | th status of your resources, such as t              | veb servers or mail servers, and take action | n when an                |                            |              |                        |
|                                              | Name                                                          | primary                                             | 0                                            |                          |                            |              |                        |
|                                              | What to monitor                                               | Endpoint                                            | 0                                            |                          |                            |              |                        |
|                                              |                                                               | <ul> <li>Status of other health checks (</li> </ul> | calculated health check)                     |                          |                            |              |                        |
|                                              |                                                               | <ul> <li>State of CloudWatch alarm</li> </ul>       |                                              |                          |                            |              |                        |
|                                              | Monitor an endpoint                                           |                                                     |                                              |                          |                            |              |                        |
|                                              | Multiple Route 53 health checkers will try to e<br>Learn more | stablish a TCP connection with the fo               | healthy.                                     |                          |                            |              |                        |
|                                              | Specify endpoint by                                           | IP address O Domain na                              |                                              |                          |                            |              |                        |
|                                              | Protocol                                                      | HTTPS                                               | • 0 🚽                                        |                          |                            |              |                        |
|                                              | IP address *                                                  | 65.0.103.183                                        | 0                                            |                          |                            |              |                        |
|                                              | Host name                                                     | www.example.com                                     | 0                                            |                          |                            |              |                        |
|                                              | Port*                                                         | 443                                                 | 0                                            |                          |                            |              |                        |
|                                              | Path                                                          | / images                                            |                                              | 0                        |                            |              |                        |
|                                              | Advanced configuration                                        |                                                     |                                              |                          |                            |              |                        |
|                                              |                                                               |                                                     |                                              |                          |                            |              |                        |
|                                              | URL                                                           | https://65.0.103.183:443/ 🚯                         |                                              |                          |                            |              |                        |
| CloudShell Feedback                          |                                                               |                                                     | e                                            | 2024, Amazon Web Service | s, Inc. or its affiliates. | Privacy Terr | ns Cookie preferences  |

Provide a **name for the secondary health check** settings, **select the protocol**, paste the **public IP of the secondary node**, and then save the settings.

| aws Services Q Search                        |                                                                 | [Alt+S]                                                                | D                    | \$ 0 © | Global 🔻 | manu @ 0211-6552-3905 🔻 |
|----------------------------------------------|-----------------------------------------------------------------|------------------------------------------------------------------------|----------------------|--------|----------|-------------------------|
| Step 1: Configure health check               | Configure health check                                          |                                                                        | 0                    |        |          |                         |
| Step 2: Get notified when health check fails | Route 53 health checks let you track the heal<br>outage occurs. | th status of your resources, such as web servers or mail servers, and  | take action when an  |        |          |                         |
|                                              | Name                                                            | secondary 🗲 🖸                                                          |                      |        |          |                         |
|                                              | What to monitor                                                 | Endpoint                                                               |                      |        |          |                         |
|                                              |                                                                 | Status of other health checks (calculated health check)                |                      |        |          |                         |
|                                              |                                                                 | State of CloudWatch alarm                                              |                      |        |          |                         |
|                                              | Monitor an endpoint                                             |                                                                        |                      |        |          |                         |
|                                              | Multiple Route 53 health checkers will try to e<br>Learn more   | istablish a TCP connection with the following resource to determine wi | hether it's healthy. |        |          |                         |
|                                              | Specify endpoint by                                             | IP address     Domain name                                             |                      |        |          |                         |
|                                              | Protocol                                                        | HTTPS • 0                                                              | -                    |        |          |                         |
|                                              | IP address *                                                    | 3.109.185.205                                                          | -                    |        |          |                         |
|                                              | Host name                                                       | www.example.com                                                        |                      |        |          |                         |
|                                              | Port *                                                          | 443                                                                    |                      |        |          |                         |
|                                              | Path                                                            | / images                                                               | 0                    |        |          |                         |
|                                              | Advanced configuration                                          |                                                                        |                      |        |          |                         |
|                                              |                                                                 |                                                                        |                      |        |          |                         |
|                                              | URL                                                             | nttps://3.109.185.205.443/ 😈                                           |                      |        |          |                         |

Step 12: The health check settings have been created, and their status can be viewed in the health checks tab.

| aws Servic            | s QS     | earch               |                           |           |            |                   | [Alt+S]     |                             |   | ۶.                    | ¢         | 0              | ۲              | Global 🔻                                      | manu @ C   | 211-6552-3905    | •  |  |  |
|-----------------------|----------|---------------------|---------------------------|-----------|------------|-------------------|-------------|-----------------------------|---|-----------------------|-----------|----------------|----------------|-----------------------------------------------|------------|------------------|----|--|--|
| Dashboard             | <b>^</b> | Creat               | e health check            | Delete he | ealth cheo | ck Edit health cl | heck        |                             |   |                       |           |                |                |                                               |            | C 0              |    |  |  |
| Hosted zones          | •        | T Filler by keyword |                           |           |            |                   |             |                             |   |                       |           |                |                | $\ll$ $<$ 1 to 4 of 4 health checks $>$ $\gg$ |            |                  |    |  |  |
| Health checks         |          |                     | Name                      |           | -          | Status            |             | Description                 | ~ | Alarms                | -         | ID             |                |                                               |            | -                |    |  |  |
| IP-based              |          | 0                   |                           |           |            |                   |             |                             |   |                       |           |                |                |                                               |            |                  | 1  |  |  |
| CIDR collections      |          |                     | primary                   |           |            | 16 minutes ago    | Unhealth    | / https://65.0.103.183:443/ |   | No alarms configured. |           | 9787bo         | :ee-d752-49    | 987-bf43-2c                                   | f37d30afd7 |                  | -  |  |  |
| OIDIT CONCLIONS       |          |                     | secondary                 |           |            | 16 minutes ago    | now Healthy | https://3.109.185.205:443/  |   | No alarms configured. |           | bdb985         | 518-1c8e-40    | 011-9697-70                                   | 8a3d85238  | 6                |    |  |  |
| Traffic flow          |          |                     |                           |           |            | _                 |             |                             |   |                       |           |                |                |                                               |            |                  |    |  |  |
| Policy records        |          |                     |                           |           |            |                   |             |                             |   |                       |           |                |                |                                               |            |                  |    |  |  |
| Domains               |          |                     |                           |           |            |                   |             |                             |   |                       |           |                |                |                                               |            |                  |    |  |  |
| Registered            |          | Info                | Monitoring                | Alarms    | Tags       | Health checkers   | Latency     |                             |   |                       |           |                |                |                                               |            | 880              | Ī  |  |  |
| Pending request       | 5        | No h                | No health check selected. |           |            |                   |             |                             |   |                       |           |                |                |                                               |            |                  |    |  |  |
| Resolver<br>VPCs      | L        | No h                | No health check selected. |           |            |                   |             |                             |   |                       |           |                |                |                                               |            |                  |    |  |  |
| Inbound endpoir       | ts       |                     |                           |           |            |                   |             |                             |   |                       |           |                |                |                                               |            |                  |    |  |  |
| Outbound<br>endpoints |          |                     |                           |           |            |                   |             |                             |   |                       |           |                |                |                                               |            |                  |    |  |  |
| Rules                 |          |                     |                           |           |            |                   |             |                             |   |                       |           |                |                |                                               |            |                  |    |  |  |
| Query logging         |          |                     |                           |           |            |                   |             |                             |   |                       |           |                |                |                                               |            |                  |    |  |  |
| Outposts              | -        |                     |                           |           |            |                   |             |                             |   |                       |           |                |                |                                               |            |                  |    |  |  |
| CloudShell Fee        | back     |                     |                           |           |            |                   |             |                             |   | © 2024, Amazon W      | /eb Servi | ces, Inc. or i | ts affiliates. | Privacy                                       | Terms      | Cookie preferenc | es |  |  |

**Step 13:** Now gateway server can be access with gateway.cloudweg.com and according to the weight distribution the primary or secondary node can be accessed.

## **Related Articles:**

Install slave / secondary node for high availability in jump server

Cluster (Master-Slave) explained in Ezeelogin

Switching node states in Ezeelogin Cluster

Create load balancer in AWS for Ezeelogin Cluster

Online URL:

https://www.ezeelogin.com/kb/article/dns-load-balancing-for-ha-using-aws-route-53-681.html